## Anleitung zur Bestellung der Urkunden

Sie haben die Möglichkeit, direkt aus dem Biber-System für Ihre Schüler und Schülerinnen pdf-Urkunden zu generieren. Zusätzlich haben Sie die Option, von uns personalisierte gedruckte Urkunden oder Blanko-Urkunden zum Selbstdruck zu bestellen. Dieser Service ist kostenlos.

Loggen Sie sich wie gewohnt ein und klicken Sie links auf "Urkunden bestellen".

Mit "Neuer Eintrag" können Sie eine Bestelloption wählen.

| Schülerinnen und Schüler           | Urkunden bestellen                                                                                                    |  |  |  |  |  |  |  |  |  |  |  |
|------------------------------------|----------------------------------------------------------------------------------------------------|--|--|--|--|--|--|--|--|--|--|--|
| l eams<br>Keerdiesteree            | Bestellen Sie hier die gedruckten Urkunden. Bitte wählen Sie nur eine Bestelloption. Blanko-Urkunden können zusätzlich bestellt werden.                                                                |  |  |  |  |  |  |  |  |  |  |  |
| Noordinatoren<br>Dateien hochladen | Eläuterung zu den Bestelloptionen                                                                                                    |  |  |  |  |  |  |  |  |  |  |  |
| Downloads                          | Keine Uskunden Wils enerden litenen keine Uskunden Sis Teilnehmenden                                                                                                    |  |  |  |  |  |  |  |  |  |  |  |
| Biberdaten                         | Aemic UNMUNER: WM Service Interest CMUNICATION IN CONTENTION:     Allo Strike Association (Allowed Strike) Californiane (Allowed Strike)     Contention (Allowed Strike) Californiane (Allowed Strike) |  |  |  |  |  |  |  |  |  |  |  |
| Urkunden bestellen                 | <ul> <li>Pressures us a non-inter consumer to us retenenter and the retenenter meta subue,</li> <li>die einen 1. Pris 2. Press der V. Ran erreicht haben.</li> </ul>                                   |  |  |  |  |  |  |  |  |  |  |  |
| Bibertests                         | Stufen 3-8: Wir senden Ihnen Urkunden für die Teilnehmenden Ihrer Schule aus den Klassenstufen 3 bis 8,                                                                                                |  |  |  |  |  |  |  |  |  |  |  |
|                                    | für alle Preisstufen.                                                                                                    |  |  |  |  |  |  |  |  |  |  |  |
|                                    | Stufen 3-8: Stufen 9-13 bis 3. Rang: Wir senden Ihnen Urkunden für alle Teilnehmenden aus den                                                                                                    |  |  |  |  |  |  |  |  |  |  |  |
|                                    | Klassenstufen 3 bis 8 (wie oben), außerdem für die Teilnehmenden ab Stufe 9, die einen 1 Preis, 2 Preis                                                                                                |  |  |  |  |  |  |  |  |  |  |  |
|                                    | oder 3. Rang erreicht haben.                                                                                                    |  |  |  |  |  |  |  |  |  |  |  |
|                                    | <ul> <li>Alle Urkunden: Wir senden Ihnen wie gewohnt Urkunden für alle Teilnehmenden.</li> <li>Blanko-Urkunden: Wir senden Ihnen die angegebene Anzahl Blanko-Urkunden zu.</li> </ul>                  |  |  |  |  |  |  |  |  |  |  |  |
|                                    |                                                                                                    |  |  |  |  |  |  |  |  |  |  |  |
|                                    | Wichtig Ihre Bestellung können Sie bis einschließlich Sonntag. 24. November 2024 abgeben. Wer bis dahin keine Bestellung abgegeben hat, erhält Urkunden für alle Teilnehmenden.                        |  |  |  |  |  |  |  |  |  |  |  |
|                                    | Bestellung im Jahr (Alle) v                                                                                                    |  |  |  |  |  |  |  |  |  |  |  |
|                                    | Status (Alle) v                                                                                                    |  |  |  |  |  |  |  |  |  |  |  |
|                                    | Suchfilter zurücksetzen                                                                                                    |  |  |  |  |  |  |  |  |  |  |  |
|                                    | Neuer Eintrag                                                                                                    |  |  |  |  |  |  |  |  |  |  |  |

Danach können sie eine Bestelloption wählen. Tragen Sie bei der gewünschten Bestelloption bei der Menge eine 1 ein. Geben Sie bei den Blanko-Urkunden an, wie viele Sie benötigen.

| Schülerinnen und Schüler                                                                                          | Neue Urkunden-Bestellung                                                                                                    |  |              |          |  |      |            |            |  |  |  |
|----------------------------------------------------------------------------------------------------|----------------------------------------------------------------------------------------------------|--|--------------|----------|--|------|------------|------------|--|--|--|
| Leams<br>Koordinatoren<br>Dateien hochladen<br>Downloads<br>Biberdaten<br><u>Urkunden bestellen</u><br>Bibertests | Geben Sie hier Ihre Urkundenbestellung ein. Bitte wählen Sie nur eine Bestelloption. Blanko-Urkunden können zusätzlich bestellt werden. |  |              |          |  |      |            |            |  |  |  |
|                                                                                                    | Bestelloption                                                                                                    |  |              |          |  |      |            |            |  |  |  |
|                                                                                                    | Keine Urkunden                                                                                                    |  | o (Max: o)   | 0.00 EUR |  | MwSt | 23-10-2024 | 24-11-2024 |  |  |  |
|                                                                                                    | Alle Stufen, bis 3. Rang                                                                                                    |  | o (Max: o)   | 0.00 EUR |  | MwSt | 23-10-2024 | 24-11-2024 |  |  |  |
|                                                                                                    | Stufen 3-8                                                                                                    |  | o (Max: 1)   | 0.00 EUR |  | MwSt | 23-10-2024 | 24-11-2024 |  |  |  |
|                                                                                                    | Stufen 3-8; Stufen 9-13 bis 3. Rang                                                                                                    |  | 0 (Max: 1)   | 0.00 EUR |  | MwSt | 23-10-2024 | 24-11-2024 |  |  |  |
|                                                                                                    | Alle Urkunden                                                                                                    |  | O (Max: 1)   | 0.00 EUR |  | MwSt | 23-10-2024 | 24-11-2024 |  |  |  |
|                                                                                                    | Blanko Urkunden                                                                                                    |  | 0 (Max: 490) | 0.00 EUR |  | MwSt | 23-10-2024 | 24-11-2024 |  |  |  |
|                                                                                                    | Preis insgesamt 0.00 EUR                                                                                                    |  |              |          |  |      |            |            |  |  |  |
|                                                                                                    |                                                                                                    |  |              |          |  |      | 1 - 6      |            |  |  |  |
|                                                                                                    | Weiter Bestellung abbrechen                                                                                                    |  |              |          |  |      |            |            |  |  |  |

Eine Beschreibung der Bestelloptionen finden Sie oberhalb oder im Dokument "Anmerkungen".

Bestätigen Sie die Anmerkungen und klicken auf "Weiter".

Sie kommen zu dieser Bestellübersicht. Bestätigen Sie unten die Bestellung nochmals und klicken Sie auf "Jetzt bestellen". Oder klicken sie "Zurück" um ihre Bestellung anzupassen.

| Schülerinnen und Schüler<br>Teams | Ihre Bestellung:                                                                                                    |     |     |          |          |        |  |  |  |  |  |
|-----------------------------------|----------------------------------------------------------------------------------------------------|-----|-----|----------|----------|--------|--|--|--|--|--|
| Koordinatoren                     | Bestelloptionen                                                                                                    |     |     |          |          |        |  |  |  |  |  |
| Dateien hochladen                 | Bestelloption                                                                                                    |     |     |          |          | Steuer |  |  |  |  |  |
| Downloads                         | Stufen 3-8; Stufen 9-13 bis 3. Rang                                                                                                    | 1   | 1   | 0.00 EUR | 0.00 EUR | MwSt   |  |  |  |  |  |
| Biberdaten                        | Blanko Urkunden                                                                                                    | 156 | 156 | 0.00 EUR | 0.00 EUR | MwSt   |  |  |  |  |  |
| Urkunden bestellen<br>Bibertests  | Preis insgesamt                                                                                                    |     |     |          | 0.00 EUR |        |  |  |  |  |  |
|                                   | Anleitung                                                                                                    |     |     |          |          |        |  |  |  |  |  |
|                                   | Bestätigen Sie Ihre Bestellung. Überprüfen Sie bitte, ob für Ihre Schule keine andere Bestelloption vorliegt.                                                                                                    |     |     |          |          |        |  |  |  |  |  |
|                                   | Bestelloption: Stufen 3-8; Stufen 9-13 bis 3. Rang<br>Wir senden Ihnen Urkunden für alle Teilnehmenden aus den Klassenstufen 3 bis 8, außerdem für die Teilnehmenden ab Stufe 9, die einen 1. Preis, 2. Preis oder 3. Rang erreicht haben.<br>Unabhängig von Ihrer Bestellung senden wir Ihnen auf jeden Fall gedruckte Urkunden für die Schule und für alle registrierten Koordinatorinnen und Koordinatoren Ihrer Schule zu, zusammen mit den<br>Sachpreisen für Teilnehmende, die einen 1. oder 2. Preis erreicht haben.<br>Sie können im Biber-System unter "Downloads" (bisher: "Schülerlisten herunterladen") digitale Teilnahmezertifikate für alle Schülerinnen und Schüler herunterladen (PDF) und diese je nach Bedarf<br>selbst ausdrucken. |     |     |          |          |        |  |  |  |  |  |
|                                   | Bestelloption: Blanko Urkunden Wir senden Ihnen Blanko-Urkunden zu, die Sie selber bedrucken können. Die Anzahl der Urkunden können Sie hier angeben bzw. wir berechnen Sie anhand Ihrer Angaben zur anonymen Teilnahme ihrer Schülerinnen und Schüler.                                                                                                    |     |     |          |          |        |  |  |  |  |  |
|                                   | Bestellung bestätigen                                                                                                    |     |     |          |          |        |  |  |  |  |  |
|                                   | Anmerkungen gelesen und jetzt bestellen: 🗹 Anmerkungen ansehen                                                                                                    |     |     |          |          |        |  |  |  |  |  |
|                                   |                                                                                                    |     |     |          |          |        |  |  |  |  |  |

| 613 Bestellung "E000613"                                                                |                                                                 |                                     |                      |                                                                                                    |      |       |  |  |  |
|-----------------------------------------------------------------------------------------|-----------------------------------------------------------------|-------------------------------------|----------------------|----------------------------------------------------------------------------------------------------|------|-------|--|--|--|
| Ihre Urkunden-Bestellung ist bei uns e                                                  | eingegange                                                      | n. Nach dem Wettbe                  | werb werden wir      | Ihnen die gewählte Option zusend                                                                                                    | len. |       |  |  |  |
| Bestellnummer<br>Alle Bestellungen<br>gratis<br>offen<br>Bestellübersicht herunterladen | r E000613<br>1 0.000 EUR<br>2 0.000 EUR<br>1 0.000 EUR<br>1 200 |                                     |                      | lestellstatus: Bestellung vollständig<br>Bestellung erstellt 23-10-2024 15:00 (Susanne Datzko-Thut)<br>Order processing 23-10-2024 15:00 (Susanne Datzko-Thut)<br>Order processing 23-10-2024 15:00 (Susanne Datzko-Thut)<br>Order processed 23-10-2024 15:00 (Susanne Datzko-Thut)<br>lestellung vollständig 23-10-2024 15:00 (Susanne Datzko-Thut)<br>iestellung vollständig 23-10-2024 15:00 (Susanne Datzko-Thut)<br>iestellung vo |      |       |  |  |  |
| Zurück                                                                                  |                                                                 |                                     |                      |                                                                                                    |      |       |  |  |  |
| <u>Ihre Bestellungen</u><br>Bezahlung                                                   | Ihre<br>Übersich                                                | Bestellunger<br>t Urkundenbestellur | n<br>g Ihrer Schule. |                                                                                                    |      |       |  |  |  |
|                                                                                         | Menge                                                           | Bestelloption                       | Preis                | Steuer                                                                                                    |      |       |  |  |  |
|                                                                                         | 1                                                               | Alle Urkunden                       | 0.00 Euro            | 19.00% - MwSt                                                                                                    |      |       |  |  |  |
|                                                                                         | 12                                                              | Blanko Urkunden                     | 0.00 Euro            | 19.00% - MwSt                                                                                                    |      | 1 - 2 |  |  |  |

Ihre Bestellung ist nun bestätigt. Sie können unter "PDF" eine Bestellbestätigung herunterladen.

## Kontakt

Fragen zur Anmeldung und zum Wettbewerb beantworten wir Ihnen gerne. <u>biber@bwinf.de</u> oder telefonisch unter 0228/97626996